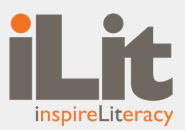

# iLit Back-to-School 2023 Updates

We are excited to share our enhancements! Learn more below.

# Send Assignments with Due Dates

Teachers can now send any assignment with an assigned due date. This includes **Core Assignments**, **Extra Practice Assignments, and GRADE**. Along with the due date, new color coding in the Teacher digital experience lets teachers easily see what has been assigned with a due date, assignments turned in past the due date, and assignments that the teacher needs to grade.

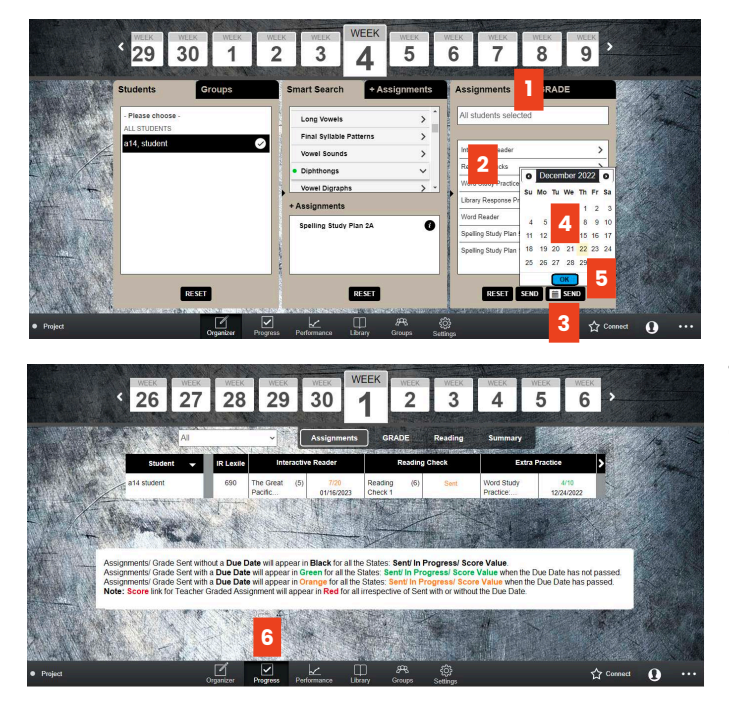

# Image: 1 Image: 1 <td

### iLit20

### On the **Organizer Tab:**

- 1. Click on **Assignments** on the right side (or you may select GRADE if you would like to assign this)
- 2. Select the assignment you would like to assign
- 3. Click on the Send icon with the Calendar
- 4. Select the desired due date
- 5. Click "OK"
- 6. View Progress Tab for new color coding

### iLit45 & iLitELL

### On the **Assignments Tab:**

- 1. Click on Select
- 2. Select the assignment
- 3. Click the **Send All** button with the calendar icon
- 4. Select the desired due date
- 5. Click "OK"
- 6. View new color coding on Assignments Tab

# Reports

ClassView users can now export the **Student Gradebook Report** and **Weekly Students Assignment Report**, which will now show the **Assigned Date**, **Due Date**, **and Submitted Date**.

# Partial Scoring for *iLit45* & *iLitELL*

**Teacher Digital Experience:** Teachers will now be able to trigger the scoring mechanism for both system-graded as well as teacher-graded Assignments by clicking on the sent assignment and clicking on Partial Score when the assignment is **In Progress** state.

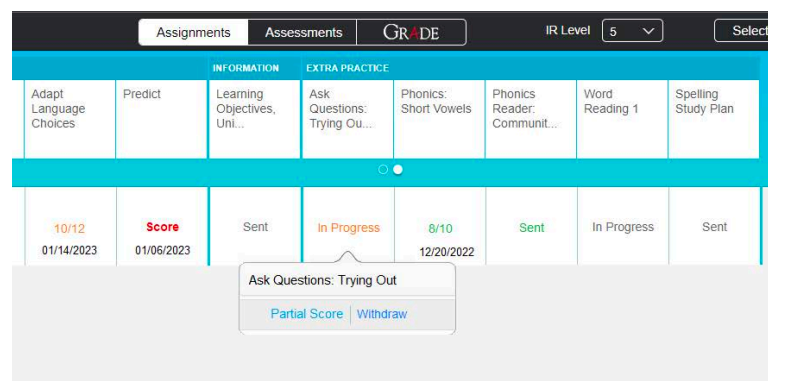

- For Assignments sent without any Due Date, the assignments can be Partial Scored at any time after it has been sent to the student.
- For Assignments sent with a Due Date, the assignments can be Partial Scored only *after the Due Date has passed* and after it has been sent to the student.
- The Assignments sent with or without a Due Date will consider the Date of triggering the Partial Score as the Submitted Timestamp.

**Student Digital Experience:** If an assignment has been partially scored, a student won't be able to attempt the assignment again unless the assignment is withdrawn and sent again.

### **Rescore and Reassign**

Within *iLit45* and *iLitELL*, teachers will now be able to **Rescore the Teacher Graded Assignments** that they have previously scored. On the **Assignments Tab**, the teacher will be able to score or withdraw. GRADE can also be reassigned.

| Assignments Assessments GR≱DE IR Let |                                        |                   |               |                          |                         | Unit 1 🗸            | Unit 1 V Lessons 6-10 V                       |                            |                                                         |                             | Assignments Assessments GRMDE           |               |                          | IR Level 5 V            |                             | Select Send A                  |                               |  |
|--------------------------------------|----------------------------------------|-------------------|---------------|--------------------------|-------------------------|---------------------|-----------------------------------------------|----------------------------|---------------------------------------------------------|-----------------------------|-----------------------------------------|---------------|--------------------------|-------------------------|-----------------------------|--------------------------------|-------------------------------|--|
| DY, AND ACADEMIC TEXTS               |                                        |                   | IPRACTICE     |                          |                         | Unit 1 Lessons 6-10 | Unit 1 Lessons 6-10                           |                            | VOCABULARY, WORD STUDY, AND AC                          |                             | ADEMIC TEXTS                            |               | IPRACTICE                |                         | WRITING                     |                                | EXTRA PRACTICE                |  |
| Phonics<br>Jer: We                   | 1.7 Phonics:<br>Long Vowels            | 1.10 Word<br>Slam | 1.8 Retelling | 1.7 Use<br>Context Clues | 1.6 Cause<br>and Effect | All Students        | <ul><li>✓</li><li>✓</li></ul>                 | Word Study<br>Reader: Wild | 1.9 Phonics<br>Reader: We<br>C                          | 1.7 Phonics:<br>Long Vowels | 1.10 Word<br>Slam                       | 1.8 Retelling | 1.7 Use<br>Context Clues | 1.6 Cause<br>and Effect | 1.10 Write an<br>Informativ | Word Study<br>Reader: Cars<br> | 2.2<br>Comparative<br>Endings |  |
|                                      |                                        |                   |               |                          |                         |                     |                                               |                            |                                                         |                             |                                         |               |                          |                         |                             |                                |                               |  |
| Sent                                 |                                        |                   | 15/18         | Sent                     |                         | 12 student          |                                               | Sent                       | Sent                                                    | 15/18                       | Sent                                    | Sent          | Score                    | Sent                    | 3/4                         | Sent                           | In Progress                   |  |
|                                      | 1.8 Retelling<br>View Rescore Withdraw |                   |               |                          | 14 student              | Word<br>Wild        | Word Study Reader:<br>Wild Waters<br>Withdraw |                            | 1.7 Phonics: Long Vowels     View   Withdraw   Reassign |                             | 1.7 Use context Clues<br>Score Withdraw |               |                          | 2.2 Comparative Endings |                             |                                |                               |  |
|                                      |                                        |                   | 1000020       |                          |                         | 15 student          | _                                             |                            | Sent                                                    | Sent                        | Sent                                    | Sent          | Sent                     | Sent                    | Sent                        | Sent                           | Sent                          |  |

# **Other Updates**

- Ability for ClassView district administrators and school administrators to reset their password
- Updates to the **Play/Pause**, **Audio Duration**, **Interactive Progress Bar**, **Mute/Unmute** button for Read Aloud Think Aloud and Interactive Readers
- Ability to subtract select users from broadcast (rather than add individually)

Copyright © 2023 Savvas Learning Company LLC All Rights Reserved. Savvas™ and Savvas Learning Company™ are the exclusive trademarks of Savvas Learning Company LLC in the US and in other countries.

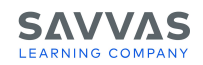